# ResearcherID

ResearcherID — это уникальный международный идентификатор автора, который сохраняется на все время работы независимо от изменения имени или принадлежности организации.

ResearcherID позволяет создать профиль в интерактивном режиме для представления истории публикаций. Ресурс разработан для связи пользователя с его научной работой, что обеспечивает точную запись выводимых данных и авторства. Он также обеспечивает возможность коллегам быстро найти опубликованную пользователем работу и идентифицировать его как потенциального соавтора.

Функциональные возможности ResearcherID:

– создание списка публикаций, автором которых Вы являетесь, из любой базы данных продукта в Web of Science, используя функцию поиска по автору в Web of Science Core Collection;

– управление списком публикаций с помощью EndNote;

- доступность профиля для других пользователей;

— просмотр метрики цитирования, индекса Хирша для элементов, которые находятся в коллекции Web of Science Core Collection;

— поиск по реестру, чтобы найти соавторов, просмотреть списки публикаций и изучить ведение исследований по всему миру.

www.researcherid.com

# 1. РЕГИСТРАЦИЯ

Для входа на сайт введите в поисковое окно браузера следующий адрес - <u>www.researcherid.com</u>.

Пройдите по ссылке Join Now It's Free.

| Reseau                                     | rche                       | rID    |                                                                                               |                                                                                |                                                        |                                     |
|--------------------------------------------|----------------------------|--------|-----------------------------------------------------------------------------------------------|--------------------------------------------------------------------------------|--------------------------------------------------------|-------------------------------------|
| Home L                                     | .ogin                      | Search | Interactive Map                                                                               | EndNote                                                                        | Publons >                                              |                                     |
| Identify Yo<br>Lo<br>New to Ro<br>Join Ney | ourself<br>ogin<br>esearch | erID?  | What is Resear<br>ResearcherID provide:<br>author misidentification<br>research is used arour | <b>cherID?</b><br>s a solution to the<br>n. In addition, your<br>nd the world! | author ambiguity problem w<br>ResearcherID information | vithin the schol<br>integrates with |
| Search For                                 | r Memb<br>arch             | ers    | Top Keywords<br>Find researchers base<br>adsorption aging                                     | d on your area of<br>analytical ch                                             | nemistry artificial in                                 | telligence                          |

На странице предварительной регистрации введите на латинице **Имя** (First name), **Фамилию** (Last name), **E-mail**, **Как Вы узнали о нас?** (How did you hear about us?) – выберите один из пунктов из выпадающего списка.

| ResearcherID                  |                                                       |                                                     |  |  |
|-------------------------------|-------------------------------------------------------|-----------------------------------------------------|--|--|
| Thank you for your i          | nterest in ResearcherID!                              |                                                     |  |  |
| To register with Re           | searcherID.com, complete the $*$ required fields belo | w. We will e-mail you registration invitation link. |  |  |
| First Name:                   |                                                       | * Note: ResearcherID.com will contact you usi       |  |  |
| Last Name:                    |                                                       | *                                                   |  |  |
| E-mail:                       |                                                       | *                                                   |  |  |
| How did you hear<br>about us? | Select an Option: 🔻 *                                 |                                                     |  |  |
|                               | Submit                                                |                                                     |  |  |

На указанный электронный адрес высылается письмо с просьбой подтвердить регистрацию. После нажатия на ссылку Вы перейдете на страницу с регистрационной формой. Заполните все поля, отмеченные звездочками (Поля заполняются латинскими буквами).

| Registration                            | ı                                                                                                 |                     | Имя (First/Given Name)                 |
|-----------------------------------------|---------------------------------------------------------------------------------------------------|---------------------|----------------------------------------|
| To register with Resear                 | rcherlD.com, complete the * required fields below. We                                             | will e-mail you a c | <b>Фамилия</b> (Last/Family Name)      |
| First/Given Name:                       |                                                                                                   | *                   |                                        |
| Lost/Eamily Name:                       |                                                                                                   | *                   | Организация (Institution)              |
| Lastraining Name.                       |                                                                                                   |                     | Heobxoдимo указать:                    |
| Middle Initials:                        |                                                                                                   |                     | Academy of Public Administration       |
|                                         |                                                                                                   |                     | Under the President of the Republic of |
| E-mail Address:                         | akhatova.kamila@cleverconsult.org                                                                 | *                   | Nazakiistaii                           |
| Institution:                            |                                                                                                   | *                   | <b>Подразделение</b> (Sub-             |
|                                         |                                                                                                   |                     | organization/Department)               |
| Sub-organization /<br>Department:       |                                                                                                   | Add                 |                                        |
|                                         |                                                                                                   |                     | Адрес (Address Line 1)                 |
| Address Line 1:                         |                                                                                                   | *                   |                                        |
| Address Line 2:                         |                                                                                                   |                     | Город (City)                           |
|                                         |                                                                                                   |                     | CTD242 (Country/Region)                |
| City:                                   |                                                                                                   | *                   | Выберите из выпадающего списка         |
| County/State/Province:                  |                                                                                                   |                     |                                        |
|                                         |                                                                                                   |                     | Пароль (Password)                      |
| Zip/Postal Code:                        |                                                                                                   |                     | Придумайте пароль из 8 символов,       |
| Country/Region:                         | Select a Country / Region:                                                                        | *                   | который должен содержать как           |
|                                         |                                                                                                   |                     | минимум 1 цифру, букву, символ (! @    |
| Password:                               | *                                                                                                 |                     | #\$%^*()~`{}[] \&_)                    |
|                                         | Password Guidelines                                                                               |                     |                                        |
|                                         | - at least 1 numeral: 0 - 9                                                                       |                     | Повторите пароль (Retype Password)     |
|                                         | - at least 1 alpha character, case-sensitive<br>- at least 1 symbol: ! @ # \$ % ^ * () ~ `{}[] \& |                     | Courses (Security Question)            |
|                                         | Example: 1sun%moon                                                                                |                     | Секретный ответ (Security Answer)      |
| Retype Password:                        | *                                                                                                 |                     | Выберите один из секретных             |
| Security Question:                      | Select a question:                                                                                | *                   | вопросов и придумайте ответ на него.   |
| -                                       |                                                                                                   |                     | Он необходим для восстановления        |
| Security Answer:                        | *                                                                                                 |                     | профиля.                               |
| Verification Number:                    | *                                                                                                 |                     |                                        |
|                                         |                                                                                                   |                     | Верификационный номер                  |
| Select a Role:                          | Select a role:                                                                                    | *                   | (Verification Number)                  |
|                                         |                                                                                                   |                     | Введите любые 4 цифры. Код             |
| Other Names Used<br>by You:             |                                                                                                   | Add                 | необходим, если Вы забудете пароль.    |
|                                         |                                                                                                   |                     | <b>Выберите роль</b> (Select a Role)   |
|                                         | Yes No * Send me information about new feature<br>ResearcherID.com.                               | es on               | • • • • • • • • • • • •                |
|                                         | Yes No * Send me information about products ar<br>to ResearcherID.com                             | nd services related |                                        |
| r i i i i i i i i i i i i i i i i i i i |                                                                                                   |                     |                                        |
|                                         | Submit Registration Reset                                                                         |                     |                                        |

После заполнения всех полей завершите регистрацию нажав на кнопку **Submit Registration**. Если все поля были заполнены верно откроется страница с текстом Лицензионного соглашения пользователя.

После нажатия на кнопку **Принять (Accept)** Вам будет присвоен персональный идентификационный номер ResearcherID. На Ваш электронный адрес придет письмо с подтверждением регистрации в ResearcherID.

| DecemberTD Terms of                                                                                                    | Use and Drivery Deliev                                                                                                    |
|----------------------------------------------------------------------------------------------------|----------------------------------------------------------------------------------------------------|
| Researcherib Terms of                                                                                                    | use and Privacy Policy                                                                                                    |
| This agreement (Agreem<br>or Your) and CLARIVATE<br>business located at 15<br>19130 (Clarivate, We o<br>you may access and use<br>described in Section 1<br>allocation to You of a | ent) is a legal agreement between you, the user, (You<br>ANALYTICS (US) LLC having its principal place of<br>00 Spring Garden Street, 4th Floor, Philadelphia, PA<br>r Our) and describes the terms and conditions on which<br>and Clarivate will provide the ResearcherID service<br>below (the ResearcherID Service), which includes the<br>unique Researcher ID (the ResearcherID). |
| BY CLICKING ON THE "AC                                                                                                    | CEPT" BUTTON BELOW YOU AGREE TO BE LEGALLY BOUND BY                                                                                                    |

# 2. АВТОРИЗАЦИЯ

Для авторизации зайдите на страницу <u>www.researcherid.com</u>. Пройдите по ссылке **Login**.

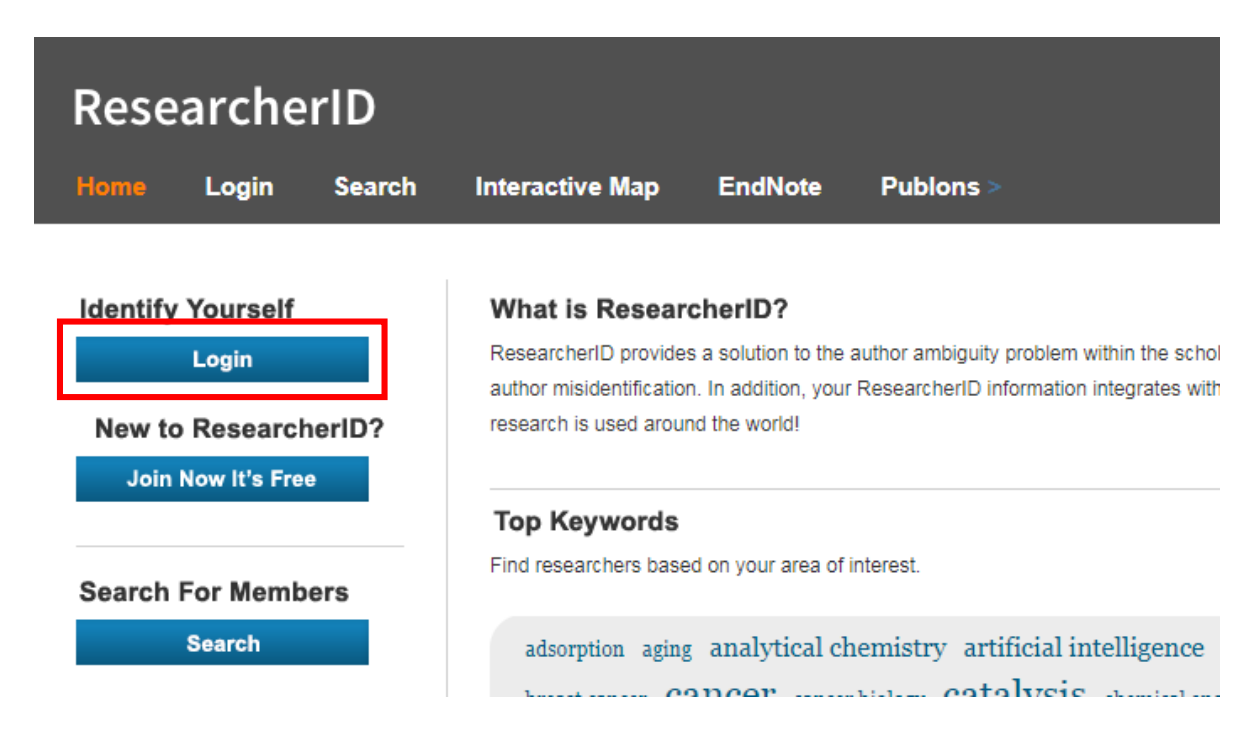

Введите электронный адрес или присвоенный идентификационный номер и пароль.

| Email addre | ss:          |                     |
|-------------|--------------|---------------------|
|             | - or -       |                     |
| Researcher  | ID:          |                     |
| Password:   | Login Cancel |                     |
|             |              | Forgot Passwor      |
|             |              | Problems logging in |

# 3. ЛИЧНЫЙ КАБИНЕТ

Для добавления публикаций пройдите в раздел My Research Profile и нажмите на кнопку Add Publication.

| Research                                                                                                    |                                                                                                    | Clari                                                                                        |
|----------------------------------------------------------------------------------------------------|----------------------------------------------------------------------------------------------------|----------------------------------------------------------------------------------------------|
| Home My Researche                                                                                                    | Profile Refer a Colleague Logout Search Interactive Map EndNote Publons >                                                                                                    | Anaya                                                                                        |
| Akhatova, Kamila                                                                                                    | Get A Badge         Researcher/ID Labs         For labs page and badge<br>show only your public data         Manage Profile                                                                                                    | Preview Public Version                                                                       |
| ResearcherID: V-4950-2018<br>Other Names:<br>E-mail: k.akhatova@<br>URL: http://www.r<br>Subject: Enter a Subj<br>Keywords: Enter a Key<br>Publons: Link Resear<br>ORCID: Get or assoc<br>Description: Enter a Descri<br>My URLs:                        | My institutions (more details)           Primary institution: frace Accempt of Public Administration under the President of the Republic of Kazakhstan           apa.kz         Sub-ory/Dept:           searcheric commd/V-4950-2018         Role- Administration           kl         Joint Affiliation:           codd         Sub-ory/Dept:           codd         Sub-ory/Dept:           codd         Sub-ory/Dept:           codd         Role-           theil O with Publics         Role:           uide an ORCID         Past Institutions:           citor         Sub-ory/Dept:                                                                                                    |                                                                                              |
| My Publications<br>My Publications (0)<br>View Publications }<br>Catalon Metrics<br>Islands Add<br>Researcherfol labs<br>Create A Badge<br>Collaboration Network<br>Citing Articles Network<br>Publication Groups<br>Publication (st 10)<br>Publications | My Publications: View           Use this list to display all the publications that you have authored.           Adding Publications to this list           You can add publications by boy 5 opence <sup>TM</sup> searching Web of Science <sup>TM</sup> Core Collection using End/tool <sup>TM</sup> or uploading a file. To add publications, click the Add link located in the menu on the left-hand side of your screen, or by clicking on the Add Pile           You can add publications to this list           You can add publications that you have authored to this list. This list will be used by Web of Science Core Collection are based on the entitlements of the computer where you are accessing ResearcherID.           Please remember to only add publications that you have authored to this list. This list will be used by Web of Science Core Collection record. This allows Web of Science Core Collection users who find one of your papers on this list.           Making the list public or private           You have the subje to rank to the state or have been privacy settings of your data.           Making the list public or private           You have the subje to have been privacy settings of your data. | Add Publications<br>ublications above.<br>e displayed on the Web<br>light corner of the page |

Если ваши статьи опубликованы в журналах, индексируемых в информационном pecypce Web of Science Core Collection, выберите **Option 1.** 

Add to: My Publications Return to My Researcher Profile

To add publications to your Publication List, select one of the options below by clicking a link.

Note: Depending on your permission to access Web of Science<sup>TM</sup> and Web of Science<sup>TM</sup> Core Collection, you will have one or more of the following options:

### Option 1:

## Web of Science

### Search Web of Science

Use this option to search Web of Science. Depending on your subscription, this can include articles, books, patents, and more.

### Search Web of Science Core Collection

Use this option to search Web of Science Core Collection. Depending on your subscription, this includes the world's leading scholarly literature in the sciences, social sciences, arts, and humanities and proceedings of international conferences, symposia, seminars, colloquia, workshops, and conventions.

### Search Web of Science Core **Collection Distinct Author Sets**

Use this option to search Web of Science Core Collection for sets of articles written by the same person. Option 2:

### Go to EndNote

EndNote

Use your EndNote account to add articles and manage your ResearcherID publication lists.

Already use EndNote? You can transfer your ResearcherID publication lists between the desktop and web effortlessly. Learn about the additional features available in EndNote to accelerate your research including find full text automatically and access to over 3,700 publishing styles

### Search Online Resources using EndNote

With EndNote, you can collect references from online resources including PubMed and more.

- Help/Tutorials - Learn more at EndNote.com Option 3:

## 🏦 Upload RIS file

Upload an RIS file (from EndNote, RefMan or other reference software)

You can upload an RIS formatted text file. The RIS file format is a tagged format for expressing bibliographic citations.

Введите Фамилию и инициалы имени (так как Вы обычно указываете в своих публикациях) и нажмите **Поиск** (Search).

Пример заполнения:

Last/Family name – Akhatova First Initial(s) – K\*

| Web of Science - Arti                 | cle Search                                                    |       |                   |                                    |
|---------------------------------------|---------------------------------------------------------------|-------|-------------------|------------------------------------|
| Step 1 of 2 : Enter yo<br>Search Tips | our surname and up to 3 initials (no spaces). $st$ Required f | Field | l.                |                                    |
| Last/Family Name:                     |                                                               | *     | Source Title:     |                                    |
|                                       | Example: Johanson                                             | ·     |                   | Example: Clinical Nuclear Medicine |
| First Initial(s):                     | *                                                             |       | Publication Year: |                                    |
|                                       | Example: A*                                                   |       |                   | Example: 2001 or a range 1992-2001 |
| Topic:                                |                                                               |       | Address:          |                                    |
|                                       | Example: cancer* OR tumour                                    |       |                   | Example: Yale Univ SAME hosp       |
|                                       | Search Clear (Results are displayed below.)                   |       |                   |                                    |

Далее из списка результатов поиска выберите публикации и добавьте их в свой список (Add).

| Selec       | ct Page Add selections to: My Publications: Add                                                                                                    |
|-------------|----------------------------------------------------------------------------------------------------|
|             | Title: Three-dimensionally ordered macro/mesoporous TiO2 matrix to immobilize sulfur for high performance lithium/sulfur batteries<br>Author(s): Liang, Chunyong; Zhang, Xiaomin; Zhao, Yan; et al.<br>Source: NANOTECHNOLOGY Volume: 29 Issue: 41 Published: OCT 12 2018<br>Times Cited: 0<br>DOI: 10.1088/1361-6528/aad543 |
| <b>₹</b> 2. | Title: Present and Future Perspective on Electrode Materials for Rechargeable Zinc-Ion Batteries<br>Author(s): Konarov, Aishuak; Voronina, Natalia; Jo, Jae Hyeon; et al.<br>Source: ACS ENERGY LETTERS Volume: 3 Issue: 10 Pages: 2620-2640 Published: OCT 2018<br>Times Cited: 0<br>DOI: 10.1021/acsenergylett.8b01552     |
| <b>₹</b> 3. | Title: A mini-review on the development of Si-based thin film anodes for Li-ion batteries<br>Author(s): Mukanova, Aliya; Jetybayeva, Albina; Myung, Seung-Taek; et al.<br>Source: MATERIALS TODAY ENERGY Volume: 9 Pages: 49-66 Published: SEP 2018<br>Times Cited: 0<br>DOI: 10.1016/j.mtener.2018.05.004                   |

# Если ваши статьи опубликованы в журналах, которые не индексируются в базе данных Web of Science выберите **Option 2.**

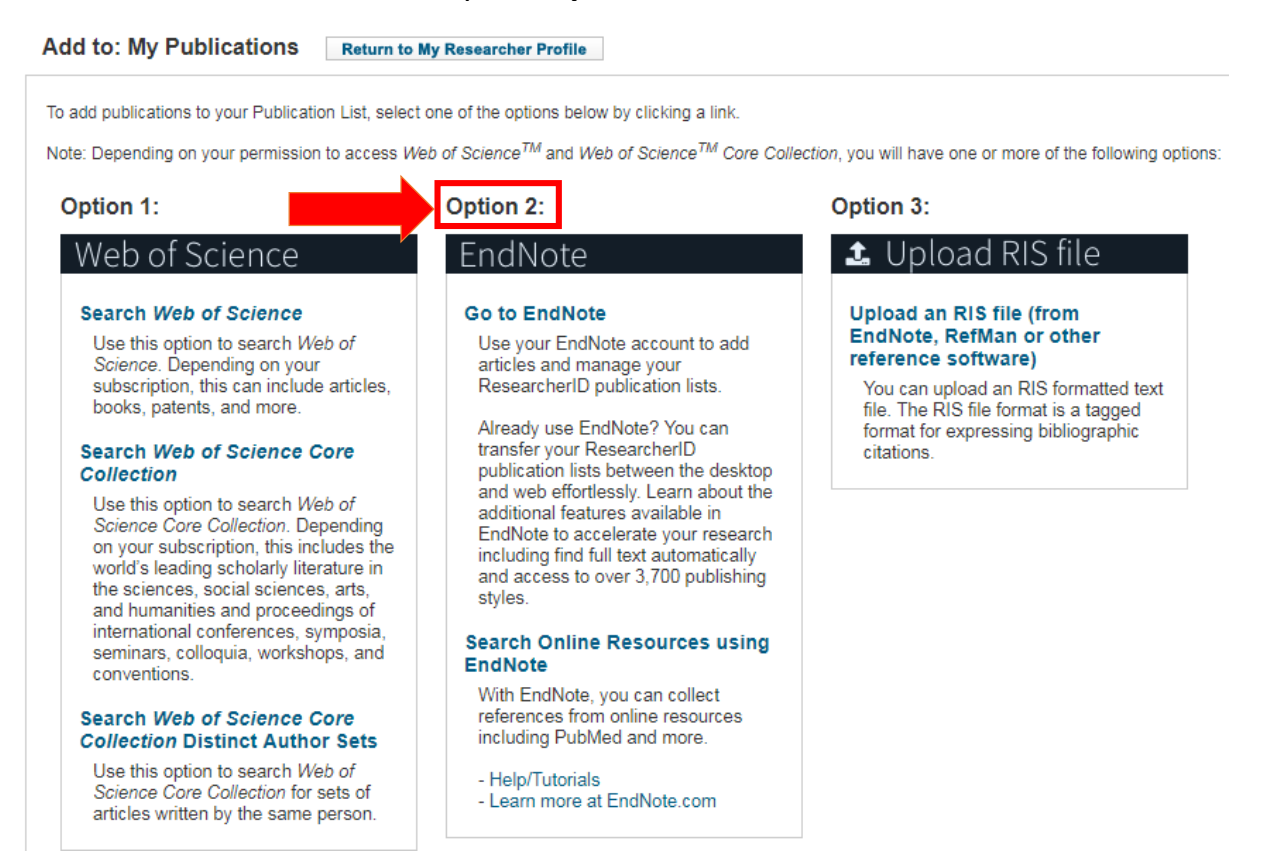

Далее система автоматически перейдет на страницу EndNote. Для добавления публикаций перейдите на вкладку Collect, затем перейдите по ссылке New Reference.

| Clarivate<br>Analytics     |                       | ₽                  |               |           |             |         |           |
|----------------------------|-----------------------|--------------------|---------------|-----------|-------------|---------|-----------|
| EndNote <sup>™</sup> basic | My References         | Collect            | Organize      | Format    | Match       | Options | Downloads |
|                            |                       | Online Se          | earch New F   | Reference | mport Refer | ences   |           |
| Online Search<br>Step 1    |                       |                    |               |           |             |         |           |
| Select database            | or library catalog co | onnection.<br>Sele | ect Favorites | 5         |             |         |           |
|                            |                       |                    |               |           |             |         |           |

Выберите тип издания (**Reference Type**) из выпадающего списка и заполните соответствующие поля (Автор, название, год, соавторы, место издания, издательство, номер, выпуск и т.д.).

| New Reference            |                                                                  |
|--------------------------|------------------------------------------------------------------|
| Bibliographic<br>Fields: | Cancel                                                           |
| Reference Type:          | Generic T                                                        |
| Author:                  | Use format Last Name, First name. Enter each name on a new line. |
| Title:                   |                                                                  |
| Year:                    |                                                                  |
| Secondary Author:        |                                                                  |
| Secondary Title:         |                                                                  |
| Place Published:         |                                                                  |
| Publisher:               |                                                                  |
| Volume:                  |                                                                  |
| Number of Volumes:       |                                                                  |
| Number:                  |                                                                  |
| Pages:                   |                                                                  |
| Section:                 |                                                                  |
| Tertiary Author:         |                                                                  |
| Tertiary Title:          |                                                                  |
| Edition:                 |                                                                  |

Note: The above fields are needed for most bibliographic styles.

### Attachments:

### **Optional Fields:**

| Abstract:             |  |
|-----------------------|--|
| DOI:                  |  |
| Date:                 |  |
| Type of Work:         |  |
| Subsidiary Author:    |  |
| Short Title:          |  |
| Alternate Title:      |  |
| ISBN/ISSN:            |  |
| Original Publication: |  |
| Reprint Edition:      |  |
| Reviewed Item:        |  |
| Reviewed Item:        |  |

| Custom 1:          |                                   |
|--------------------|-----------------------------------|
| Custom 2:          |                                   |
| Custom 3:          |                                   |
| Custom 4:          |                                   |
| Custom 5:          |                                   |
| Custom 6:          |                                   |
| Custom 0.          |                                   |
| Custom 7:          |                                   |
| Custom 8:          |                                   |
| Accession Number:  |                                   |
| Call Number:       |                                   |
| Label:             |                                   |
| Konworden          |                                   |
| Reywords.          | Enter each keyword on a new line. |
| URL:               |                                   |
|                    | Enter each URL on a new line.     |
| Author Address:    |                                   |
| Caption:           |                                   |
| Access Date:       |                                   |
| Translated Author: |                                   |
| Translated Title:  |                                   |
| Name of Database:  |                                   |
| Database Provider: |                                   |
| Language:          |                                   |
| Notoci             |                                   |
|                    |                                   |
| Research Notes:    |                                   |
| ▼ Groups:          | New Group                         |
|                    | ResearcherID Groups:              |
|                    | My Publications                   |
| Back to top        | Cancel Save Reference is saved.   |

После заполнения необходимых полей нажмите на вкладку **Groups**, далее выберите **My Publications**. Публикация автоматически сохранится и будет синхронизирована с профилем в ResearcherID.

# Список добавленных публикаций можно просмотреть на вкладке My Research Profile.

|  | My Publications                                                                         | My Publications: View                                                                                                    |
|--|-----------------------------------------------------------------------------------------|----------------------------------------------------------------------------------------------------|
|  | My Publications (3)<br>View Publications Citation Metrics                               | This list is to be used for publications that you have authored. You have the ability to make this list public or private. If public, then visitors of Res<br><b>Profile</b> button at the top-right corner of the page and select the Publication Lists tab to change the privacy settings of your data.                                            |
|  | Manage   Add                                                                            | 3 publication(s) Page 1 of 1 Go >>                                                                                                    |
|  | ResearcherID labs<br>Create A Badge<br>Collaboration Network<br>Citing Articles Network | <ol> <li>Title: A mini-review on the development of Si-based thin film anodes for Li-ion batteries<br/>Author(s): Mukanova, Aliya; Jetybayeva, Albina; Myung, Seung-Taek; et al.<br/>Source: Materials Today Energy Volume: 9 Pages: 49-66 Published: SEP 2018<br/>Times Cited: 0<br/>DOI: 10.1016/j.mtener.2018.05.004</li> </ol>                   |
|  | Publication List 1 (0)<br>View Publications<br>Citation Metrics<br>Manage   Add         | 2. Title: Present and Future Perspective on Electrode Materials for Rechargeable Zinc-Ion Batteries<br>Author(s): Konarov, Aishuak; Voronina, Natalia; Jo, Jae Hyeon; et al.<br>Source: Acs Energy Letters Volume: 3 Issue: 10 Pages: 2620-2640 Published: OCT 2018<br>Times Cited: 0<br>DOI: 10.1021/acsenergylett.8b01552                          |
|  | Publication List 2 (0)<br>View Publications<br>Citation Metrics<br>Manage   Add         | <ul> <li>Title: Three-dimensionally ordered macro/mesoporous TiO2 matrix to immobilize sulfur for high performance lithium/sulfur batteries<br/>Author(s): Liang, Chunyong; Zhang, Xiaomin; Zhao, Yan; et al.<br/>Source: Nanotechnology Volume: 29 Issue: 41 Published: OCT 12 2018<br/>Times Cited: 0<br/>DOI: 10.1088/1361-6528/aad543</li> </ul> |
|  | Help<br>Refer a Colleague<br>How to use these lists                                     | 3 publication(s) Page 1 of 1 Go >>                                                                                                    |

Сведения о цитируемости доступны на вкладке **My Research Profile** в разделе **Citation Metrics**. Показатели цитируемости и индекс Хирша рассчитаны по данным информационного pecypca Web of Science.

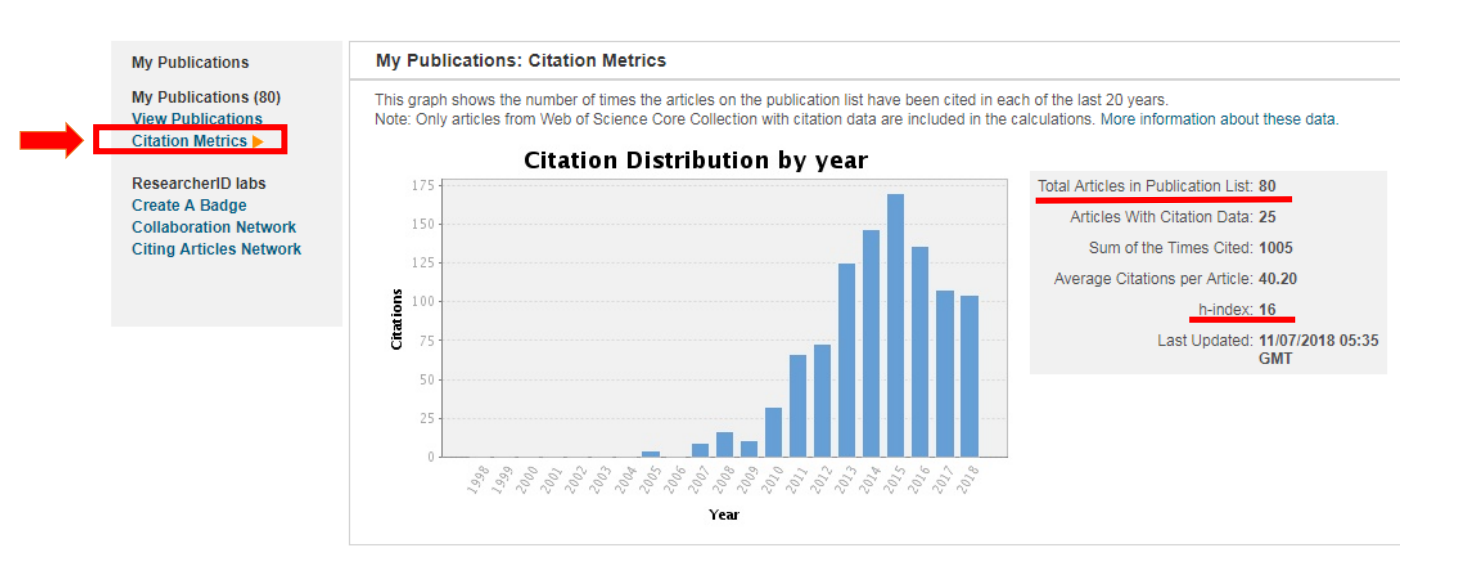